Anhand dieser Anleitung können Sie den Advantage Database Server auf Linux installieren, In unserem Beispiel haben wir dafür die Version 18.04 von Ubuntu genutzt. Um die Installationsdateien auf den Ubuntu Server zu übertragen, müssen Sie sich zuerst mit dem FTP-Server von tobax.org verbinden. Geben Sie dafür folgendes in ihr Terminal ein: "ftp tobax.org":

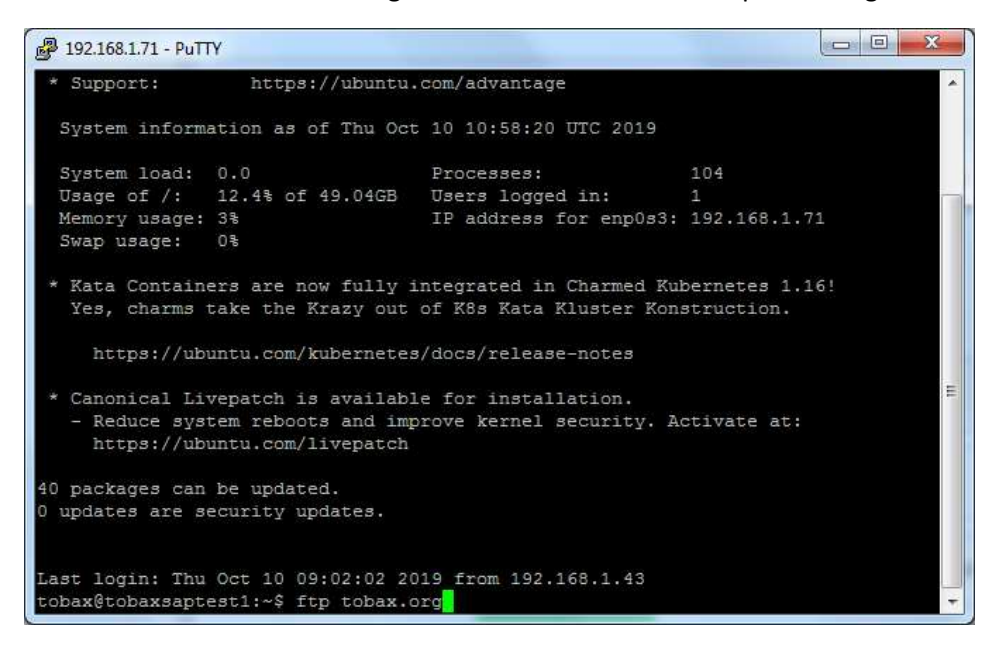

Nachdem Sie das gemacht haben werden Sie aufgefordert ihren Benutzername und ihr Passwort einzugeben.

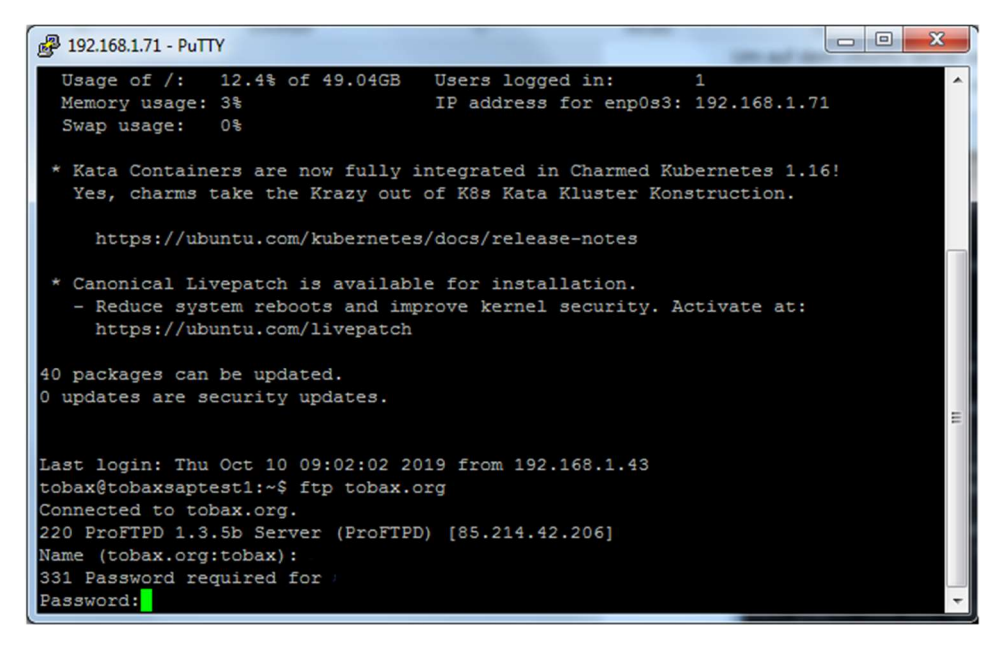

Wenn Sie alles richtig eingegeben haben, sollten Sie im FTP-Server eingeloggt sein:

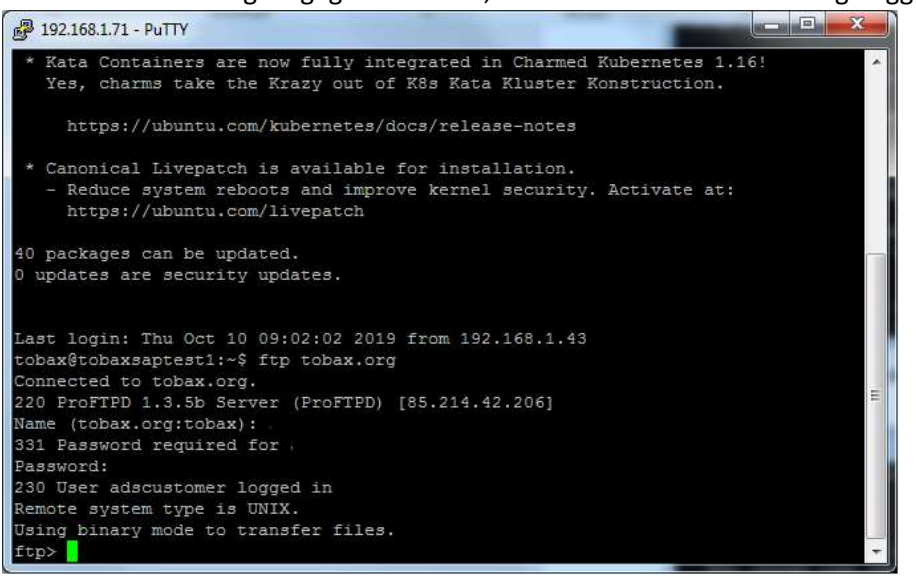

Mit dem Befehl "Is" listen Sie die Ordner auf.

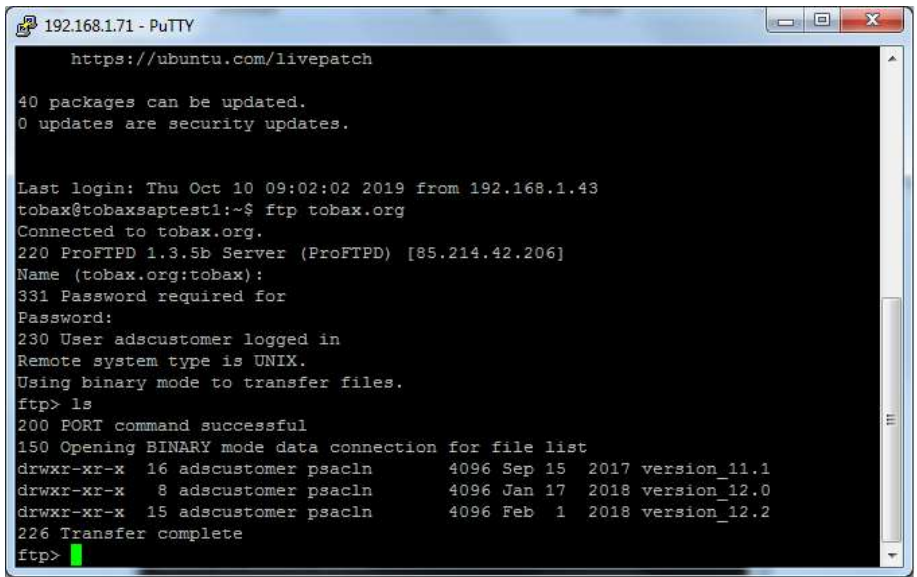

Geben Sie: "cd version\_12.2" im Terminal ein um an die Installationsdateien zu gelangen. Sie sollten folgendes sehen:

| P 192.168.1.71 - PuTTY                                                                                                    | -                                        |                      |                                           |             | x     |
|----------------------------------------------------------------------------------------------------|------------------------------------------|----------------------|-------------------------------------------|-------------|-------|
| 40 packages can be updated.<br>0 updates are security updates.                                                                                                    |                                          |                      |                                           |             | *     |
| Last login: Thu Oct 10 09:02:02 2019 fro<br>tobax@tobaxsaptest1:~\$ ftp tobax.org<br>Connected to tobax.org.<br>220 ProFTPD 1.3.5b Server (ProFTPD) [85<br>Name (tobax.org:tobax): adscustomer<br>331 Password required for adscustomer<br>Password:<br>230 User adscustomer logged in | om 192.168.1.                            | .43                  |                                           |             |       |
| Remote system type is UNIX.<br>Using binary mode to transfer files.<br>ftp> 1s<br>200 PORT command successful<br>150 Opening BINARY mode data connection                                                                                                    | for file lis                             | 3t                   |                                           |             |       |
| drwxr-xr-x 16 adscustomer psacln<br>drwxr-xr-x 8 adscustomer psacln<br>drwxr-xr-x 15 adscustomer psacln<br>226 Transfer complete<br>ftp> cd version_12.2<br>250 CWD command successful<br>ftp>                                                                                         | 4096 Sep 15<br>4096 Jan 17<br>4096 Feb 1 | 2017<br>2018<br>2018 | version_11.<br>version_12.<br>version_12. | 1<br>D<br>2 | m I + |
|                                                                                                    |                                          |                      |                                           |             |       |

Listen Sie mit dem Befehl "ls" die Ordner auf.

Um schließlich zu den Installationsdateien zu gelangen, geben sie: "cd Advantage\_Database\_Server", ein. Schauen sie mit dem "ls", welche Dateien sich in den Ordner befinden.

| <b>B</b> 192.168.1.71 - | Pu1  | ТΥ            |                        |          |      |     | -    | and the second division of the second division of the second divisio |   |
|-------------------------|------|---------------|------------------------|----------|------|-----|------|----------------------------------------------------------------------------------------------------|---|
| e APT                   |      |               |                        |          |      |     | -    |                                                                                                    |   |
| drwxr-xr-x              | 2    | adscustomer   | psacln                 | 4096     | Feb  |     | 2018 | Advantage Crvtal Repor                                                                                                    |   |
| ts Driver               |      |               |                        |          |      |     |      |                                                                                                    |   |
| drwxr-xr-x              | 2    | adscustomer   | psacln                 | 4096     | Feb  | 1   | 2018 | Advantage Data Archite                                                                                                    |   |
| ct                      |      |               |                        |          |      |     |      |                                                                                                    |   |
| drwxr-xr-x              |      | adscustomer   | psacln                 | 4096     | Feb  | 19  | 2018 | Advantage Database Ser                                                                                                    |   |
| ver                     |      |               |                        |          |      |     |      |                                                                                                    |   |
| drwxr-xr-x              |      | adscustomer   | psacln                 | 4096     | Feb  |     | 2018 | Advantage DBD (Perl) D                                                                                                    |   |
| river                   |      |               |                        |          |      |     |      |                                                                                                    |   |
| drwxr-xr-x              |      | adscustomer   | psacln                 | 4096     | Feb  |     | 2018 | Advantage_Delphi_Compo                                                                                                    |   |
| nents                   |      |               |                        |          |      |     |      |                                                                                                    |   |
| drwxr-xr-x              |      | adscustomer   | psacln                 | 4096     | Feb  |     | 2018 | Advantage_JDBC_Driver                                                                                                    |   |
| drwxr-xr-x              |      | adscustomer   | psacln                 | 4096     | Feb  |     | 2018 | Advantage_NET_Data_Pro                                                                                                    |   |
| vider                   |      |               |                        |          |      |     |      |                                                                                                    |   |
| drwxr-xr-x              |      | adscustomer   | psacln                 | 4096     | Feb  |     | 2018 | Advantage_ODBC_Driver                                                                                                    |   |
| drwxr-xr-x              | 2    | adscustomer   | psacln                 | 4096     | Feb  |     | 2018 | Advantage_OLE_DB_Provi                                                                                                    |   |
| der                     |      |               |                        |          |      |     |      |                                                                                                    |   |
| drwxr-xr-x              | 2    | adscustomer   | psacln                 | 4096     | Feb  | 1   | 2018 | Advantage_PHP_Driver                                                                                                    |   |
| drwxr-xr-x              | 2    | adscustomer   | psacln                 | 4096     | Feb  | 1   | 2018 | Advantage_RDD_for_CA-V                                                                                                    |   |
| O_and_Vulcan            | . NE | ET            |                        |          |      |     |      |                                                                                                    |   |
| drwxr-xr-x              | 2    | adscustomer   | psacln                 | 4096     | Feb  | 1   | 2018 | Advantage_Web_Platform                                                                                                    |   |
| 226 Transfer            | C    | omplete       |                        |          |      |     |      |                                                                                                    |   |
| ftp> cd Adva            | nta  | age_Database  | Server                 |          |      |     |      |                                                                                                    |   |
| 250 CWD comm            | and  | i successful  |                        |          |      |     |      |                                                                                                    |   |
| ftp> sl                 |      |               |                        |          |      |     |      |                                                                                                    |   |
| ?Invalid com            | mar  | ıd            |                        |          |      |     |      |                                                                                                    |   |
| itp> is                 |      |               |                        |          |      |     |      |                                                                                                    | = |
| 200 PORI Com            | mar  | ia successiu. | L<br>Ber - manazaranan |          |      |     | 15   |                                                                                                    |   |
| 150 Opening .           | B11  | NARI Mode dai | ta connect             | lon for  | riie | 113 | C    | Carescontrale are a see solo to                                                                                                    |   |
| -iw-rr                  |      | auscustomer   | psacin                 | 21809206 | NOV  | 1/  | 2017 | ausiinux-12.00.0.02.tar.g                                                                                                    | 4 |
| -1w-11                  |      | auscustomer   | psacin                 | 23074760 | NOV  | 8   | 2017 | auswin x06_52.exe                                                                                                    |   |
| -IW-II                  | ÷.   | auscustomer   | psacin                 | 27056072 | NOV  | 8   | 201/ | adamin_x00_04.exe                                                                                                    |   |
| fansier                 | Co   | pulprece      |                        |          |      |     |      |                                                                                                    |   |
| TCD>                    |      |               |                        |          |      |     |      |                                                                                                    |   |

Um die Installationsdateien auf ihren Server zu übertragen, geben Sie folgendes ein: "Icd /home/{ihr Nutzername}/". Im folgenden Bild können Sie anhand eines Beispiels sehen, wie man den lokalen Speicherort bestimmt:

| P 192.168.1.71 -                                   | PuTTY                                          | _          | -        | -    |     | -    |                                                                                                    | ×    |
|----------------------------------------------------|------------------------------------------------|------------|----------|------|-----|------|----------------------------------------------------------------------------------------------------|------|
| CT                                                 |                                                |            |          |      |     |      |                                                                                                    |      |
| drwxr-xr-x                                         | 2 adscustomer a                                | nsacln     | 4096     | Feb  | 19  | 2018 | Advantage Database Ser                                                                                         |      |
| ver                                                | त्वः न्द्रोसंसरम्बन्धः विद्यालिकः <del>ह</del> |            |          |      |     |      |                                                                                                    |      |
| drwxr-xr-x                                         | 2 adscustomer a                                | osacln     | 4096     | Feb  |     | 2018 | Advantage DBD (Perl) D                                                                                         |      |
| river                                              |                                                |            |          |      |     |      |                                                                                                    |      |
| drwxr-xr-x                                         | 2 adscustomer p                                | psacln     | 4096     | Feb  |     | 2018 | Advantage Delphi Compo                                                                                         |      |
| nents                                              |                                                |            |          |      |     |      | n de la factoria de la contra de la contra de la contra de la contra de la contra de la contra de la contra de |      |
| drwxr-xr-x                                         | 2 adscustomer p                                | psacln     | 4096     | Feb  |     | 2018 | Advantage_JDBC_Driver                                                                                          |      |
| drwxr-xr-x                                         | 2 adscustomer p                                | psacln     | 4096     | Feb  |     | 2018 | Advantage_NET_Data_Pro                                                                                         |      |
| vider                                              |                                                |            |          |      |     |      |                                                                                                    |      |
| drwxr-xr-x                                         | 2 adscustomer p                                | psacln     | 4096     | Feb  |     | 2018 | Advantage_ODBC_Driver                                                                                          |      |
| drwxr-xr-x                                         | 2 adscustomer p                                | psacln     | 4096     | Feb  |     | 2018 | Advantage_OLE_DB_Provi                                                                                         |      |
| der                                                |                                                |            |          |      |     |      |                                                                                                    |      |
| drwxr-xr-x                                         | 2 adscustomer p                                | psacln     | 4096     | Feb  |     | 2018 | Advantage_PHP_Driver                                                                                           |      |
| drwxr-xr-x                                         | 2 adscustomer p                                | psacln     | 4096     | Feb  |     | 2018 | Advantage_RDD_for_CA-V                                                                                         |      |
| 0 and Vulcan                                       | .NET                                           |            |          |      |     |      |                                                                                                    |      |
| drwxr-xr-x                                         | 2 adscustomer p                                | psacln     | 4096     | Feb  |     | 2018 | Advantage_Web_Platform                                                                                         |      |
| 226 Transfer                                       | complete                                       |            |          |      |     |      |                                                                                                    |      |
| ftp> cd Adva                                       | ntage_Database_S                               | Server     |          |      |     |      |                                                                                                    |      |
| 250 CWD comm                                       | and successful                                 |            |          |      |     |      |                                                                                                    |      |
| ftp> sl                                            |                                                |            |          |      |     |      |                                                                                                    |      |
| ?Invalid com                                       | mand                                           |            |          |      |     |      |                                                                                                    |      |
| ftp> ls                                            |                                                |            |          |      |     |      |                                                                                                    |      |
| 200 PORT com                                       | mand successful                                |            |          |      |     |      |                                                                                                    |      |
| 150 Opening 1                                      | BINARY mode data                               | a connecti | on for f | file | lis | t    |                                                                                                    |      |
| -rw-rr                                             | 1 adscustomer p                                | psacln 2   | 1809206  | Nov  | 17  | 2017 | adslinux-12.00.0.02.tar.gz                                                                                     |      |
| -rw-rr                                             | 1 adscustomer p                                | psacln 2   | 3074760  | Nov  |     | 2017 | adswin_x86_32.exe                                                                                              | =    |
| -rw-rr                                             | 1 adscustomer p                                | psacln 2   | 7056072  | Nov  |     | 2017 | adswin_x86_64.exe                                                                                              | 2.12 |
| 226 Transfer                                       | complete                                       |            |          |      |     |      |                                                                                                    |      |
| ftp> lcd /ho                                       | me/user/tobax                                  |            |          |      |     |      |                                                                                                    |      |
| local: /home/user/tobax: No such file or directory |                                                |            |          |      |     |      |                                                                                                    |      |
| ftp> lcd /home/tobax                               |                                                |            |          |      |     |      |                                                                                                    |      |
| Local direct                                       | ory now /home/to                               | obax       |          |      |     |      |                                                                                                    |      |
| ftp>                                               |                                                |            |          |      |     |      |                                                                                                    | -    |

Damit Sie folgend die Installationsdatei herunterladen können, geben den folgenden Befehl im Terminal ein: "get adslinux-12.00.0.02.tar.gz".

| 🛃 192.168.1.71 - | PuTTY           |           |           |       |      |       |                         |
|------------------|-----------------|-----------|-----------|-------|------|-------|-------------------------|
| der              |                 |           |           |       |      |       | *                       |
| drwxr-xr-x       | 2 adscustomer   | psacln    | 4096      | Feb   |      | 2018  | Advantage_PHP_Driver    |
| drwxr-xr-x       | 2 adscustomer   | psacln    | 4096      | Feb   |      | 2018  | Advantage_RDD_for_CA-V  |
| O_and_Vulcan     | .NET            |           |           |       |      |       |                         |
| drwxr-xr-x       | 2 adscustomer   | psacln    | 4096      | Feb   |      | 2018  | Advantage_Web_Platform  |
| 226 Transfer     | complete        |           |           |       |      |       |                         |
| ftp> cd Adva     | ntage_Database_ | Server    |           |       |      |       |                         |
| 250 CWD comm     | and successful  |           |           |       |      |       |                         |
| ftp> ls          |                 |           |           |       |      |       |                         |
| 200 PORT com     | mand successful |           |           |       |      |       |                         |
| 150 Opening      | BINARY mode dat | a connect | ion for t | file  | lis  |       |                         |
| -rw-rr           | 1 adscustomer   | psacln    | 21809206  | Nov   | 17   | 2017  | adslinux-12.00.0.02.ta  |
| r.gz             |                 |           |           |       |      |       |                         |
| -rw-rr           | 1 adscustomer   | psacln    | 23074760  | Nov   | 8    | 2017  | adswin_x86_32.exe       |
| -rw-rr           | 1 adscustomer   | psacln    | 27056072  | Nov   |      | 2017  | adswin_x86_64.exe       |
| 226 Transfer     | complete        |           |           |       |      |       |                         |
| ftp> lcd /ho     | me/tobax        |           |           |       |      |       |                         |
| Local direct     | ory now /home/t | obax      |           |       |      |       |                         |
| ftp> get ads     | linux-12.00.0.0 | )2.tar.gz |           |       |      |       |                         |
| local: adsli     | nux-12.00.0.02. | tar.gz re | mote: ad  | slinu | 1x-1 | 2.00. | D.02.tar.gz             |
| 200 PORT com     | mand successful |           |           |       |      |       | -                       |
| 150 Opening      | BINARY mode dat | a connect | ion for a | adsli | inux | -12.0 | D.0.02.tar.gz (21809206 |
| bytes)           |                 |           |           |       |      |       |                         |
|                  |                 |           |           |       |      |       | +                       |
|                  |                 |           |           |       |      |       |                         |

Nach dem Download trennen Sie die Verbindung zum FTP-Server, indem Sie "bye", "exit" oder "quit" im Terminal eingeben.

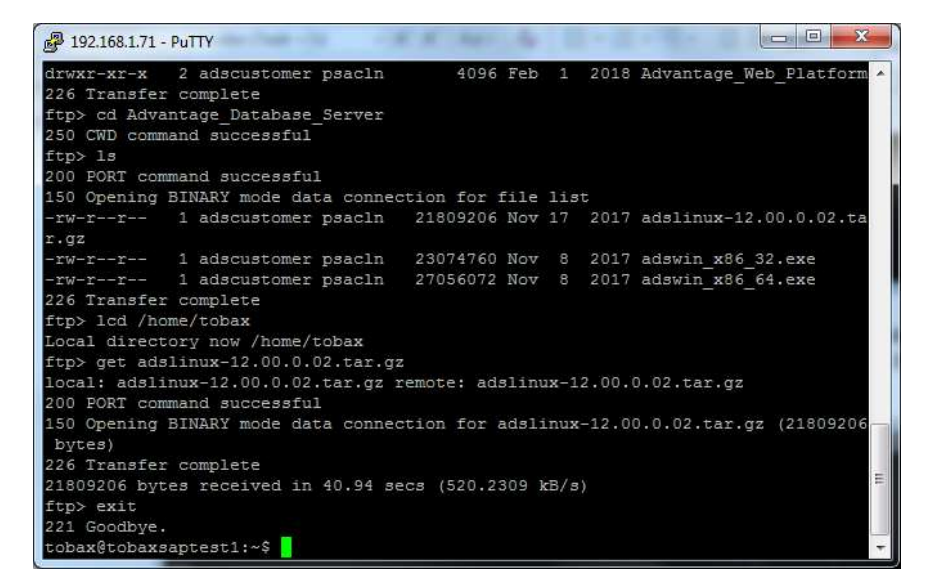

Geben Sie den Befehl "cd" ein, damit sie zum Ordner gelangen, in dem sich die Installationsdatei befindet. Jetzt müssen Sie das Paket "adslinux-12.00.0.02.tar.gz" entpacken. Schreiben Sie dafür "sudo tar -xvf adslinux-12.00.0.02.tar.gz" ins Terminal.

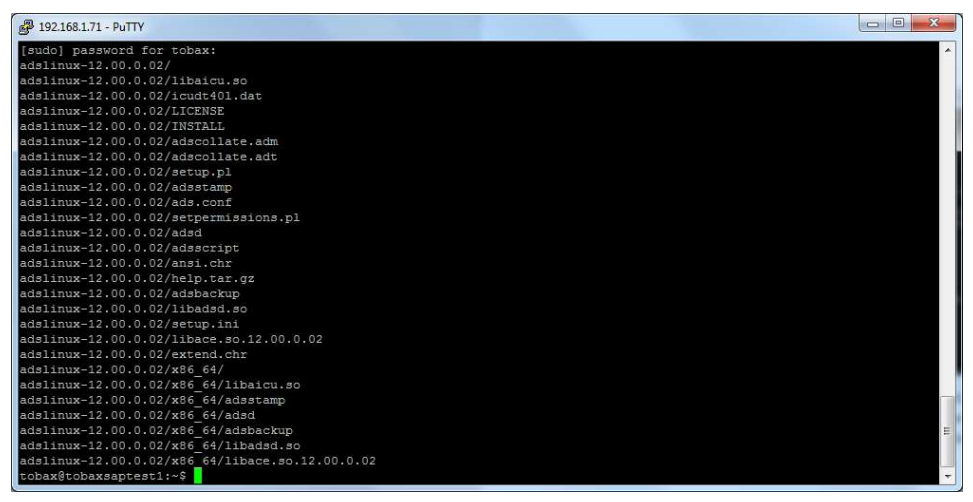

Folglich sollte ein neuer Ordner im Verzeichnes liegen, der die entpackte Dateien enthält. Sie gelangen mit dem Befehl "cd adslinux-12.00.0.02" in den Ordner:

| 🚰 192.168.1.71 - PuTTY                          | × |
|-------------------------------------------------|---|
| adslinux-12.00.0.02/INSTALL                     | - |
| adslinux-12.00.0.02/adscollate.adm              |   |
| adslinux-12.00.0.02/adscollate.adt              |   |
| adslinux-12.00.0.02/setup.pl                    |   |
| adslinux-12.00.0.02/adsstamp                    |   |
| adslinux-12.00.0.02/ads.conf                    |   |
| adslinux-12.00.0.02/setpermissions.pl           |   |
| adslinux-12.00.0.02/adsd                        |   |
| adslinux-12.00.0.02/adsscript                   |   |
| adslinux-12.00.0.02/ansi.chr                    |   |
| adslinux-12.00.0.02/help.tar.gz                 |   |
| adslinux-12.00.0.02/adsbackup                   |   |
| adslinux-12.00.0.02/libadsd.so                  |   |
| adslinux-12.00.0.02/setup.ini                   |   |
| adslinux-12.00.0.02/libace.so.12.00.0.02        |   |
| adslinux-12.00.0.02/extend.chr                  |   |
| adslinux-12.00.0.02/x86_64/                     |   |
| adslinux-12.00.0.02/x86_64/libaicu.so           |   |
| adslinux-12.00.0.02/x86_64/adsstamp             |   |
| adslinux-12.00.0.02/x86_64/adsd                 |   |
| adslinux-12.00.0.02/x86_64/adsbackup            |   |
| adslinux-12.00.0.02/x86_64/libadsd.so           |   |
| adslinux-12.00.0.02/x86_64/libace.so.12.00.0.02 |   |
| tobax@tobaxsaptest1:~\$ ls                      |   |
| adslinux-12.00.0.02 adslinux-12.00.0.02.tar.gz  |   |
| tobax\$tobaxsaptest1:~\$ adslinux-12.00.0.02    | Ξ |
| adslinux-12.00.0.02: command not found          |   |
| tobax\$tobaxsaptest1:~\$ cd adslinux-12.00.0.02 |   |
| tobax@tobaxsaptest1:~/adslinux-12.00.0.02\$     | - |

Starten Sie die Installation, indem Sie "sudo ./setup.pl" ins Terminal eingeben.

Daraufhin sollte folgendes im Terminal stehen:

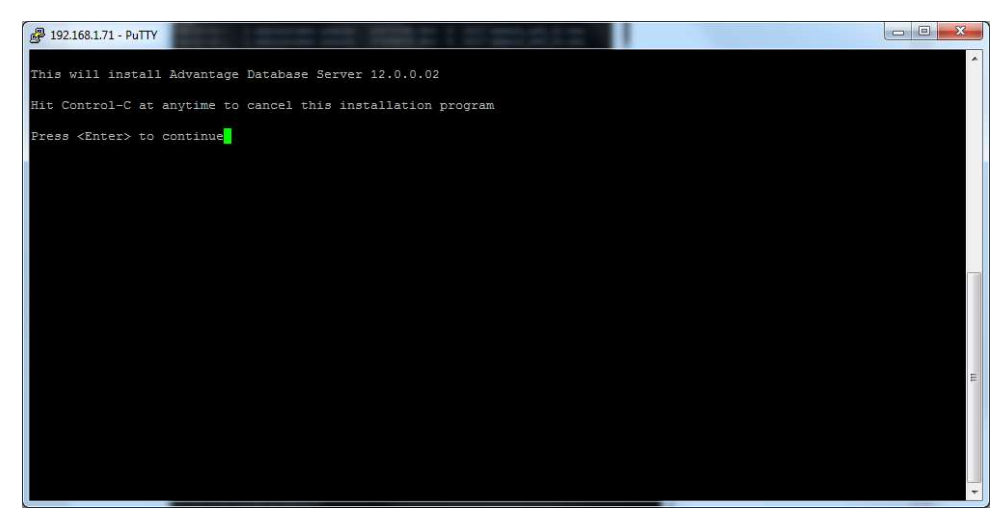

# Drücken Sie hier die Enter-Taster um die Installation zu starten.

## Nachdem Sie dies getan haben, sehen Sie dann Folgendes:

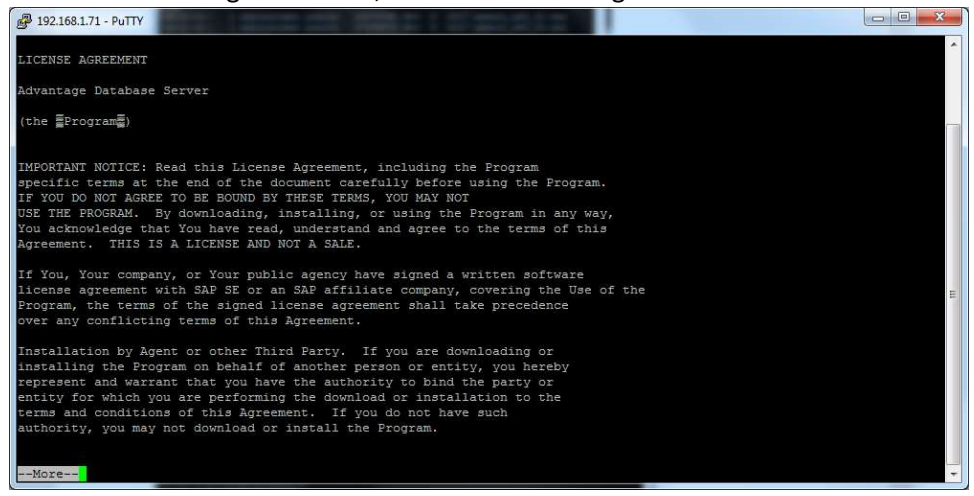

# Drücken Sie eine Taste und danach "Y" um die Lizens zu akzeptieren, die Sie vorher ausführlich gelesen haben.

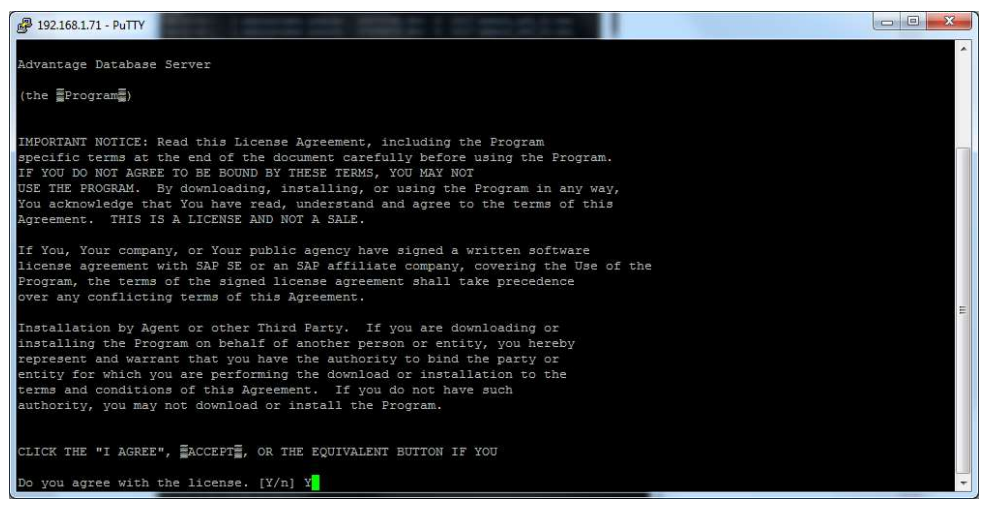

Daraufolgend werden Sie gefragt, ob Sie die Installation fortsetzen wollen. Antworten Sie mit "Y".

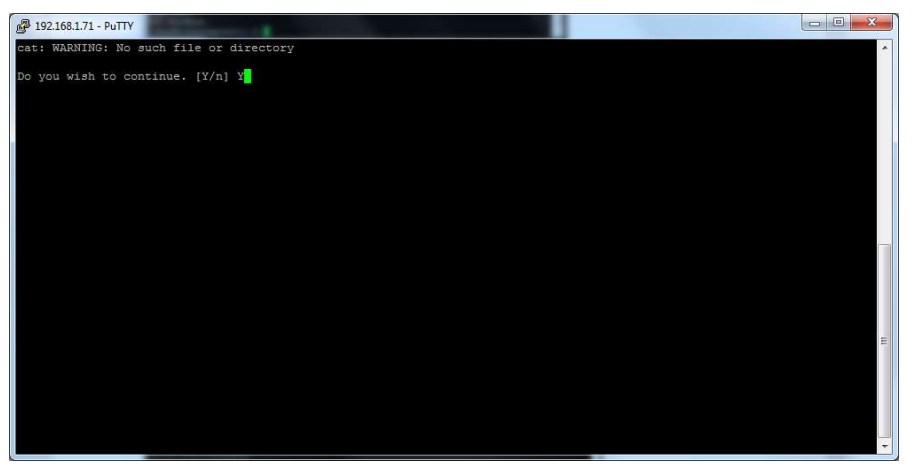

Anschließend werden Sie aufgefordert den registrierten Besitzer einzugeben.

| 392.168.1.71 - PuTTY                    |   |
|-----------------------------------------|---|
| cat: WARNING: No such file or directory | * |
| Do you wish to continue. [Y/n] Y        |   |
| Enter the registered owner's name:      |   |
|                                         |   |
|                                         |   |
|                                         |   |
|                                         |   |
|                                         |   |
|                                         |   |
|                                         |   |
|                                         |   |
|                                         | E |
|                                         |   |
|                                         |   |
|                                         |   |
|                                         | * |

Dann werden Sie gefragt, wo der ADS installiert werden soll. Nachdem Sie es eingegeben haben, drücken Sie auf Enter. Nun wird gefragt wo die error.log-Datei gespeichert werden soll.

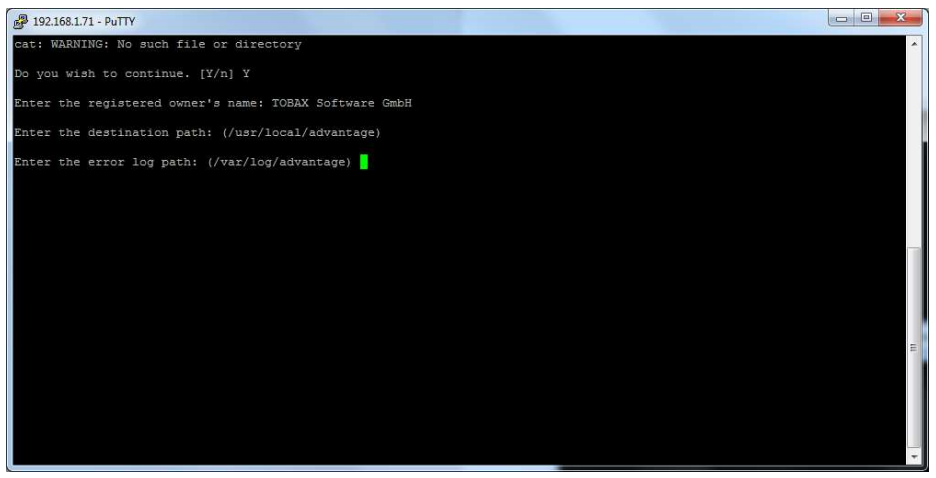

Danach werden Sie gefragt welche Sprache das ANSI character set haben soll. Geben Sie hierbei die

#### passende Zahl ein:

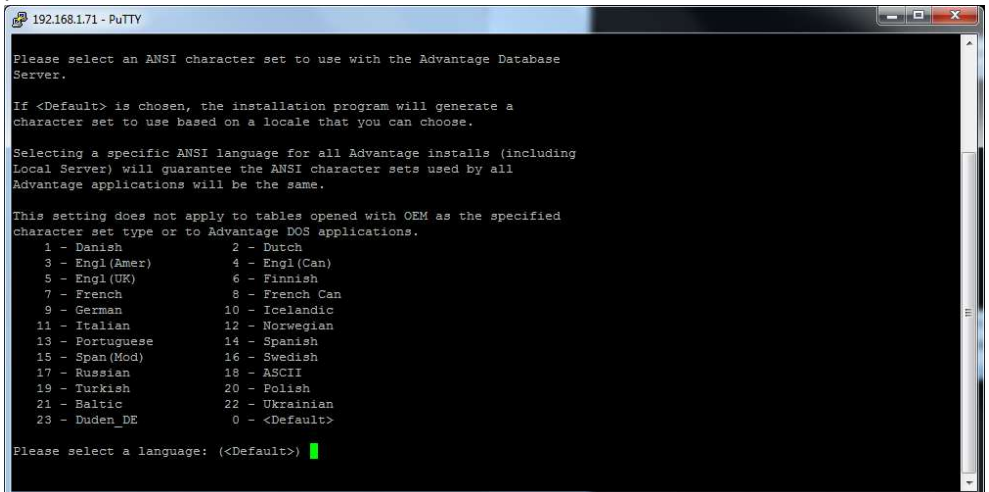

Anschließend werden Sie abgefragt in welcher Sprache das OEM character set eingestellt werden soll. Achten Sie auch hier darauf, dass Sie hier die passende Zahl eingeben:

| P 192.168.1.71 - PuTTY  |                                               |    |
|-------------------------|-----------------------------------------------|----|
|                         |                                               | ×  |
| Please select an OEM ch | haracter set to use on the Advantage Database |    |
| Server. The OEM charac  | cter set is necessary only if your Advantage  |    |
| application uses OEM/Lo | ocalized character sets.                      |    |
| The Advantage Database  | Server supports the following OEM/Localized   |    |
| character sets. Please  | e select the set that matches your Advantage  |    |
| client applications.    |                                               |    |
| Selecting a specific OF | EM/Localized character set for all Advantage  |    |
| installs (including Loo | cal Server) will guarantee the OEM/Localized  |    |
| character sets used by  | all Advantage applications will be the same.  |    |
| 1 - USA                 | 2 - DANISH                                    |    |
| 3 - DUTCH               | 4 - FINNISH                                   |    |
| 5 - FRENCH              | 6 - GERMAN                                    |    |
| 7 - GREEK437            | 8 - GREEK851                                  |    |
| 9 - ICELD850            | 10 - ICELD861                                 |    |
| 11 - ITALIAN            | 12 - NORWEGN                                  |    |
| 13 - PORTUGUE           | 14 - SPANISH                                  |    |
| 15 - SWEDISH            | 16 - MAZOVIA                                  |    |
| 17 - PC_LATIN           | 18 - ISOLATIN                                 |    |
| 19 - RUSSIAN            | 20 - NTXC2852                                 | E. |
| 21 - NTXCZ895           | 22 - NTXSL852                                 |    |
| 23 - NTXSL895           | 24 - NTXHU852                                 |    |
| 25 - NTXPL852           | 26 - TURKISH                                  |    |
| 27 - BOSNIAN            |                                               |    |
| Please select a languag | ge: (USA)                                     |    |
|                         |                                               |    |
|                         |                                               |    |

Im Folgenden werden Sie gefragt, ob der ADS beim Booten des Betriebssystem ebenfalls gestartet werden soll.

Dann können Sie entscheiden, ob Sie die 32-Bit Version oder die 64-Bit Version von ADS installieren wollen.

Nachdem Sie sich entschieden haben, werden Sie aufgefordert einen User für den ADS einzugeben. Sie werden darauf hingewiesen, dass Sie diesen User für den Serverbetrieb verwenden werden. Nutzen Sie hierfür lieber den standard User "advantage" mit der Gruppe "advantage", da bei unserer Installation, die Zuweisung eines anderen User nicht funktioniert hat.

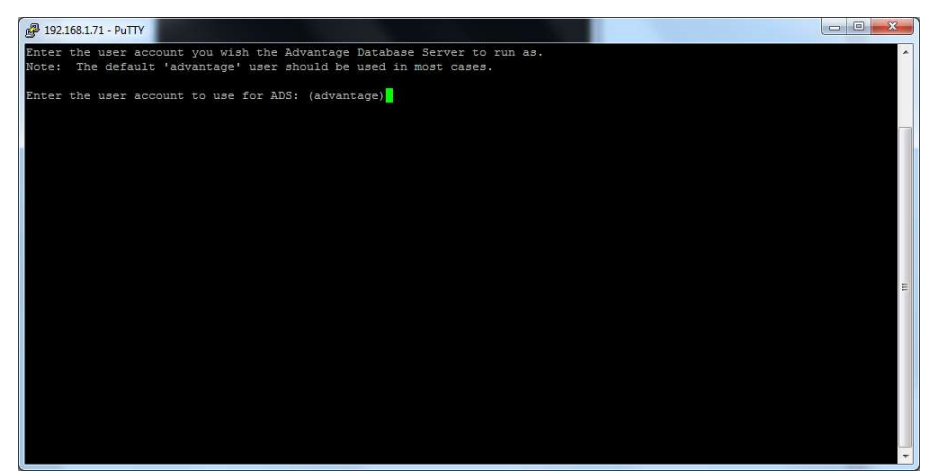

Abschließend wird ihnen im Terminal angezeigt welche Einstellungen Sie bei der Installation angegeben haben. Sie werden gefragt, ob Sie noch etwas ändern möchten.

Ist die Installation so in Ordnung geben Sie ein "n" ein.

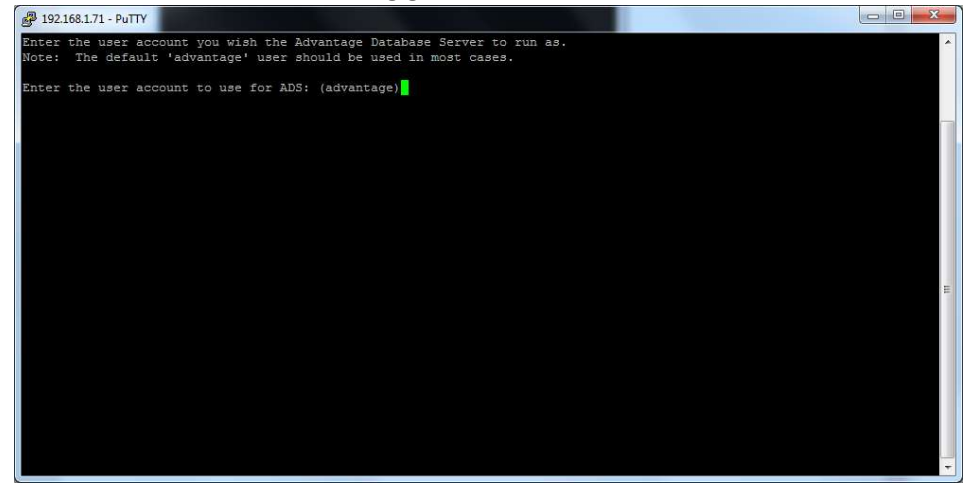

Nach der Bestätigung, dass Sie nichts mehr ändern möchtern, fragt der Installationsassistent nach der Seriennummer und dem Validierungscode.

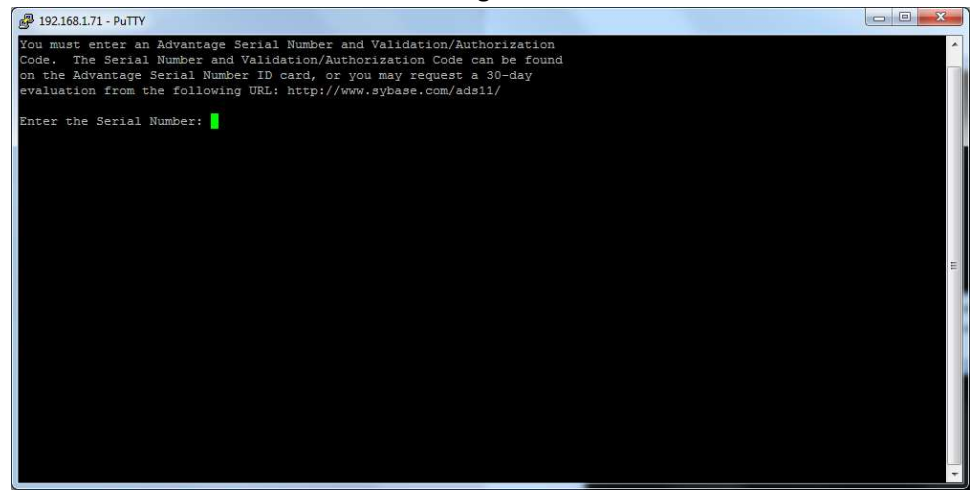

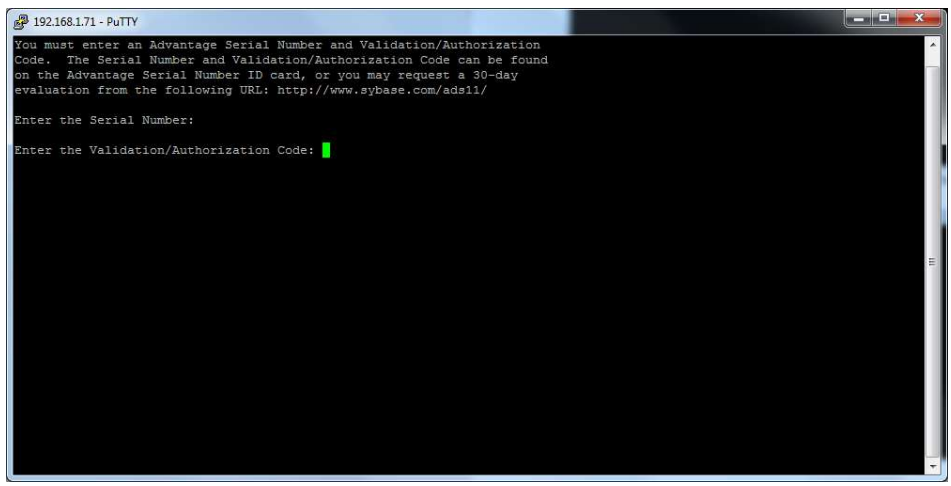

Nachdem Sie die Codes eigegeben haben, wird nach einem Replikations Code gefragt. Sie können diesen bei Bedarf angeben. Andernfalls können Sie mit der Installation fortfahren, indem Sie auf die Enter-Taste drücken.

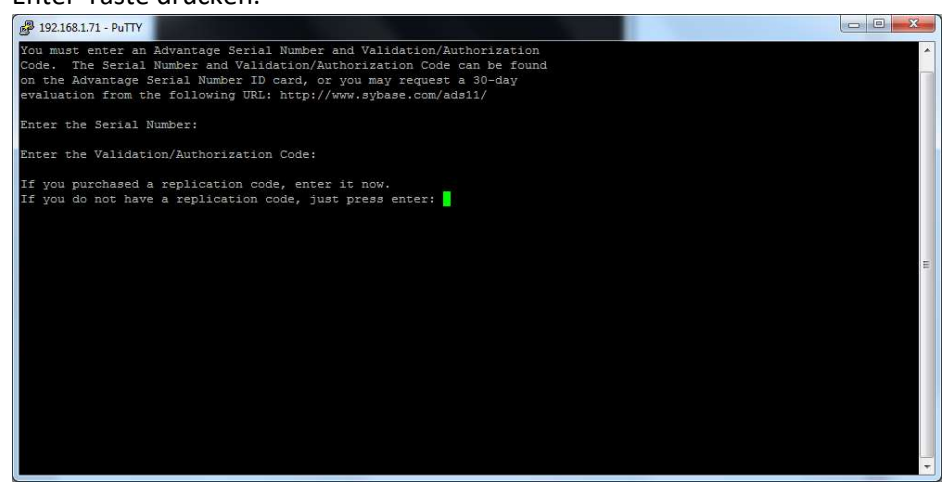

Folgend wird nach dem Verzeichnis gefragt, in dem die Datenbankdateien abgelegt werden sollen. Sie können dies aber auch zu einen späteren Zeitpunkt entscheiden und dies mit der Enter-Taste überspringen.

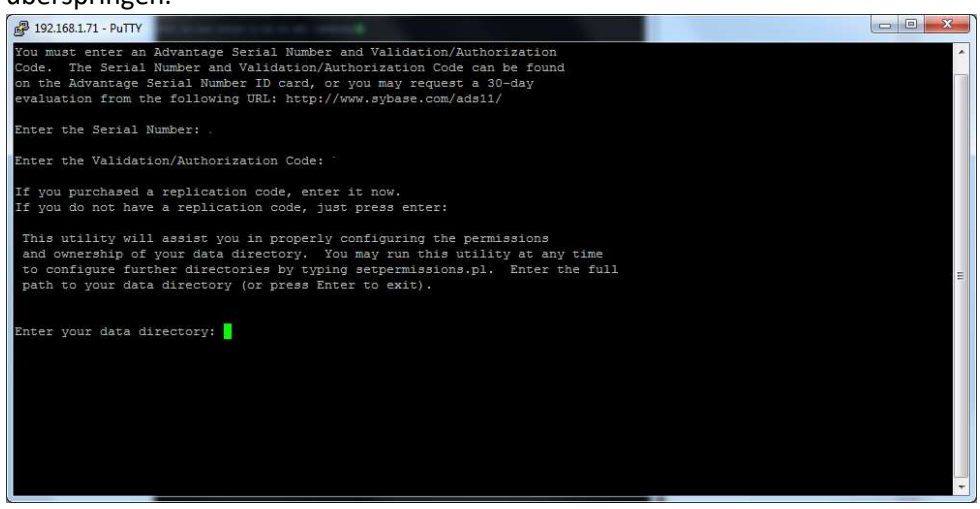

Die Installation ist hiermit abgeschlossen.

Um den ADS zu starten, gehen Sie in das Verzeichnis "/usr/local/advantage".

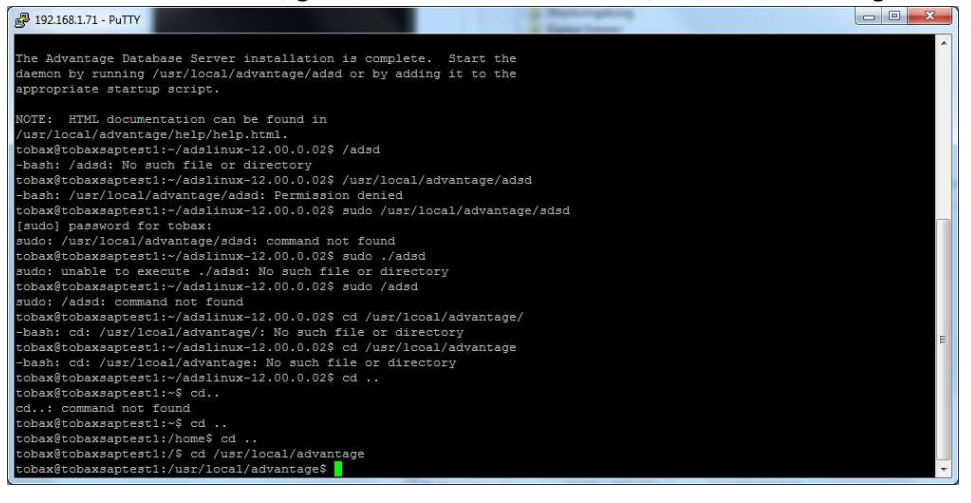

## Jetzt geben Sie: "sudo ./adsd" ins Terminal ein um den ADS zu starten.

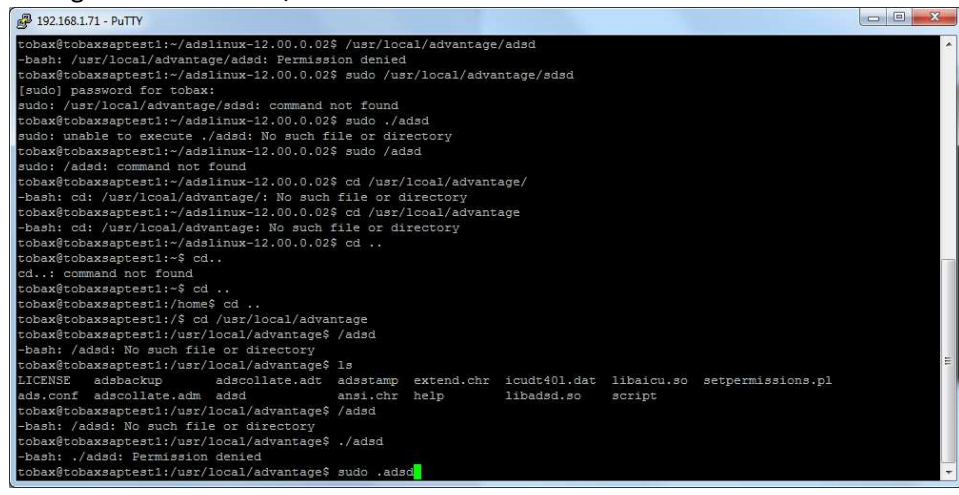

Funktioniert das Starten nicht direkt, vergewissern sie sich, dass sie vorher den User "advantage" mit der Gruppe "advantage" angelegt haben. Dafür müssen Sie den Befehl "sudo useradd advantage"

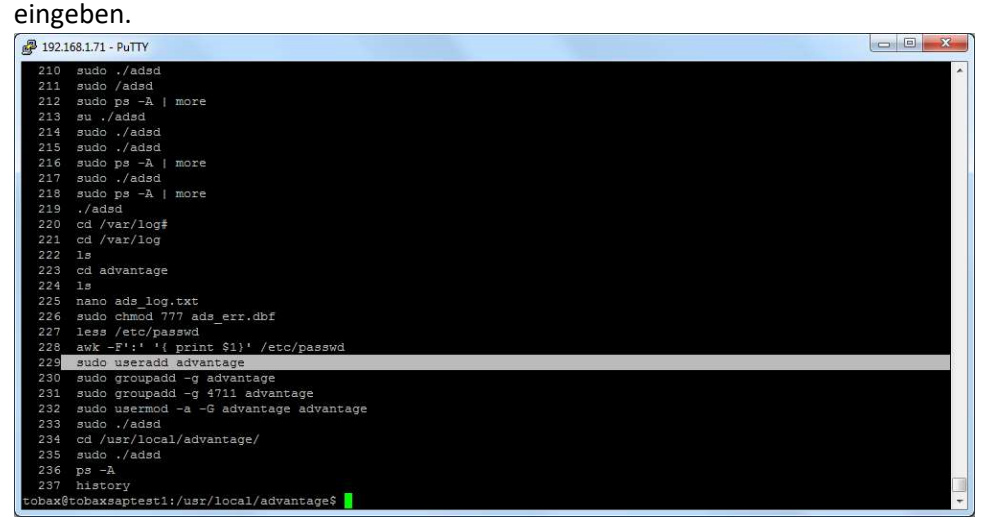

Hat es geklappt, müssen Sie nun die Gruppe "advantage", mit dem Befehl "sudo groupadd -g advantage" hinzufügen.

Nachdem Sie die Gruppe angelegt haben, wesen Sie den User "advantage" der Gruppe "advantage" zu. Dazu geben Sie folgendes ein: "sudo usermod -a -G advantage advantage".

| 192.1  | 68.1.71 - PuTTY                          |
|--------|------------------------------------------|
| 211    | A bebs/ obus                             |
| 212    | sudo ps -A   more                        |
| 213    | su ./adsd                                |
| 214    | sudo ./adsd                              |
| 215    | sudo ./adsd                              |
| 216    | sudo ps -A   more                        |
| 217    | sudo ./adsd                              |
| 218    | sudo ps -A   more                        |
| 219    | ./adsd                                   |
| 220    | cd /var/log#                             |
| 221    | cd /var/log                              |
| 222    | 15                                       |
| 223    | cd advantage                             |
| 224    | 15                                       |
| 225    | nano ads_log.txt                         |
| 226    | sudo chmod 777 ads_err.dbf               |
| 227    | less /etc/passwd                         |
| 228    | awk -F':' '{ print \$1}' /etc/passwd     |
| 229    | sudo useradd advantage                   |
| 230    | sudo groupadd -g advantage               |
| 231    | sudo groupadd -g 4711 advantage          |
| 232    | sudo usermod -a -G advantage             |
| 233    | sudo ./adad                              |
| 234    | cd /usr/local/advantage/                 |
| 235    | suao ./ adsd                             |
| 236    |                                          |
| 23/    |                                          |
| tobax@ | tobaxsaptesti; (usr/iocal/auvantages - t |
| CODAXG | tobaxsaptesti,/usi/iotai/auvaitages      |

Danach geben Sie: "sudo ./asds" ein, um den ADS zu starten. Um zu überprüfen, ob der "adsd" gestartet ist, geben Sie: "sudo ps -A |more" in die Konsole ein. Ist der Punkt "adsd" auf der Liste zu finden, wurde der ADS erfolgreich gestartet.

| 192.168.1.71 | - PuTTY                         |    |
|--------------|---------------------------------|----|
| 412 ?        | 00:00:00 rdma cm                | A. |
| 427 ?        | 00:00:02 systemd-udevd          |    |
| 481 ?        | 00:00:00 systemd-timesyn        |    |
| 499 ?        | 00:00:00 iprt-VBoxWQueue        |    |
| 669 ?        | 00:00:01 systemd-network        |    |
| 695 ?        | 00:00:00 systemd-resolve        |    |
| 801 ?        | 00:00:00 systemd-logind         |    |
| 805 ?        | 00:00:00 cron                   |    |
| 816 ?        | 00:00:00 networkd-dispat        |    |
| 827 ?        | 00:00:05 irgbalance             |    |
| 828 ?        | 00:00:01 accounts-daemon        |    |
| 832 ?        | 00:00:00 dbus-daemon            |    |
| 871 ?        | 00:00:00 1xcfs                  |    |
| 873 ?        | 00:00:00 unattended-upgr        |    |
| 880 ?        | 00:00:00 rsyslogd               |    |
| 911 ?        | 00:00:00 atd                    |    |
| 963 ?        | 00:00:00 vsftpd                 |    |
| 984 ?        | 00:00:00 polkitd                |    |
| 1042 ttyl    | 00:00:00 agetty                 |    |
| 1116 ?       | 00:00:00 sshd                   |    |
| 1129 ?       | 00:00:04 apache2                |    |
| 1130 2       | 00:00:00 apache2                |    |
| 1131 2       | 00:00:00 apache2                |    |
| 1409 2       | 00:00:00 100p1                  |    |
| 1509 2       | 00:00:00 ssha                   |    |
| 1510 2       | 00:00:00 (ad par)               |    |
| 1627 0       | 00:00:00 (Su-pan)               |    |
| 1639 pte/0   | 00:00:00 bash                   |    |
| 1896 2       | 00:00:06 kworker/1:5            |    |
| 1900 2       | 00:00:00 10002                  |    |
| 1931 2       | 00:00:05 spand                  |    |
| 2052 2       | 00:00:40 kworker/0:5            |    |
| 3502 2       | 00:00:00 kworker/0:0            |    |
| 3503 2       | 00:00:00 sshd                   |    |
| 3583 2       | 00:00:00 sshd                   |    |
| 3584 pts/1   | 00:00:00 bash                   |    |
| 3787 ?       | 00:00:00 kworker/1:1            |    |
| 3887 ?       | 00:00:00 kworker/u4:2           |    |
| 3942 ?       | 00:00:00 kworker/u4:0           |    |
| 3995 ?       | 00:00:00 kworker/u4:1           |    |
| 4004 ?       | 00:00:00 adsd                   |    |
| 4032 pts/1   | 00:00:00 ps                     |    |
| tobax@tobax: | saptest1:/usr/local/advantage\$ |    |
|              |                                 |    |